# **ITES Mobile Procurement Made Easy**

#### **Place an order**

Complete the relevant form on the CP&I intranet http://onsite.capitasymonds.co.uk/IT-Support/Pages/Mobile\_Phones.aspy

Ensure the form is sent to the appropriate approver (details within form) Once approved forward, with approval with the completed form to Procurehelp@capita.co.uk

## Get an Order Update

You can call 0844 826 0288 or email procurehelp@capita.co.uk

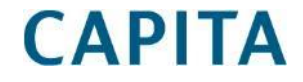

**IT Enterprise Services** 

**ITES Mobile Procurement Made Easy** 

## **Device Configuration**

### **Real Estate**

Once you received your device please raise a case via the Service Desk to have it configured for email/mobile iron

#### **Non-Real Estate**

Complete the "CAPITA Mobile Secure" form on the CP&I intranet http://onsite.capitasymonds.co.uk/IT-Support/Pages/Mobile-Phones.aspx

Ensure the form is sent to the appropriate approver (details within form) Once approved forward, with approval with the completed form to SCTO@capita.co.uk

More information on device configuration and guides are available here: <u>http://capitaconnections.capita.zone/my-capita/my-it-and-office-support/phones-and-tablets/capita-mobile-secure.aspx</u>

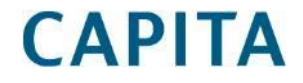

IT Enterprise Services